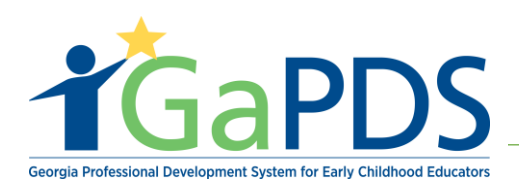

# How to Complete a GaPDS Profile

**Step 1:** After logging in, the landing page will resemble the screenshot below. example of what would appear when you have logged into your personal account

\*\* NOTICE: Your profile will be under an 'incomplete' status.

| Phase 2 - Test                  | Georgia I<br>for Early           | Professional I<br>Childhood Ec | Development System<br>ducators          | ٥                             | G Select Language<br>Lamont Barner<br>My Account () Log Out |
|---------------------------------|----------------------------------|--------------------------------|-----------------------------------------|-------------------------------|-------------------------------------------------------------|
| A My Profile Scheduled Training | Find Training                    | Find Conference                | Become an Approved Trainer              | Submit Conference             | Canceled Sessions                                           |
| LAMONT BARNER                   | Your Profile Stat<br>click here. | us is <b>INCOMPLETE</b> . Plea | ase complete the tabs below and then go | to My Profile to review and s | submit for career leveling. For help, please                |
| Username: ljbarner              | . A Education                    | 0.Employee                     | Turisian O Other Course Data            | <b>A</b> Domestic             |                                                             |
| PDS #: 87922                    | ✓ Education                      | @ Employment                   | Training Ø Other Career Data            | O Demographics                |                                                             |
| Profile Status: Incomplete      | Educat                           | tion And Cred                  | entials                                 |                               |                                                             |
| Career Level: 0<br>Renew Date:  | If you have a                    | GaPSC Teacher, or P            | Paraprofessional Certificate, click ref | iresh.                        | CRefresh PSC Data                                           |

An "*incomplete*" profile status is required to be set to "active" for prospective trainers to apply and submit an application for trainer designation. This means that the user must complete some additional forms and then submit their profile to the "Professional Standard Commission", the PSC for verification.

The required forms that must be completed for verification are:

- 1. Education
- 2. Employment
- 3. Training

1 | Page

Bright from the Start: Georgia Department of Early Care and Learning

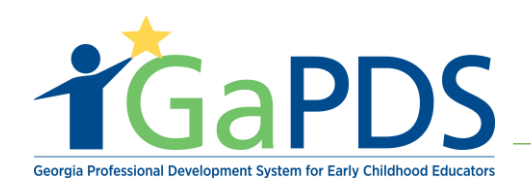

The remaining two tabs are optional and not required for profile submittal

**\*\*** For **Bright from the Start** Approved and prospective Trainers, The Professional Standards Commission will verify educational credentials only.

Step 2: Complete all tabs before profile submission

| Your Profile Status is INCOMPLETE. Please complete the tabs below and then go to here.                                                                                                    | o My Profile to review and submit for career leveling. For help, please click                                                          |
|----------------------------------------------------------------------------------------------------|----------------------------------------------------------------------------------------------------|
| <ul> <li>Education</li> <li>Employment</li> <li>Training</li> <li>Other Career Data</li> </ul>                                                                                            | O Demographics                                                                                                    |
| Note: All certificates and credentials entered below require that suppor                                                                                                    | ting documentation be submitted to the PSC for verification.                                                                           |
| Secondary Education                                                                                                    | ? Help 🔺                                                                                                    |
| High School Diploma/GED:                                                                                                    | Evidence: 📤                                                                                                    |
| <b>Note:</b> If you are currently working to obtain a degree, any Early Childl<br>could be considered for training hours and may impact your current ca<br>enter each ECE-related course. | hood Education (ECE) related courses that you have completed<br>areer level. If this applies to you, please go to the Training tab and |
| Post Secondary Education                                                                                                    | Help •                                                                                                    |
| Enter any post-secondary degrees that you have completed (that are data):                                                                                                    | not already included in Georgia Professional Certification Level                                                                       |
|                                                                                                    | Information                                                                                                    |

Bright from the Start: Georgia Department of Early Care and Learning

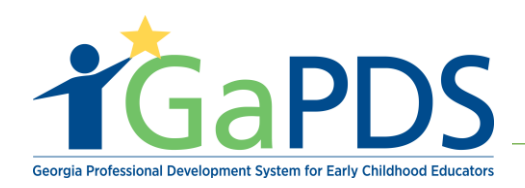

**Step 3:** After the "Post-Secondary Education Degree" form is completed, then click the "Save" button

| Add Post Secondary Education Degree | ×                      |
|-------------------------------------|------------------------|
| *Education Level                    | *Date Degree Obtained: |
| Masters Degree                      | 09/01/2008             |
| *Institution Country:               | *Institution State:    |
| United States of America            | Georgia 🗸              |
| *Institution Name:                  |                        |
| Emory University                    | ~                      |
| *Major Degree:                      | Minor Degree:          |
| Early Childhood Education           | Select> V              |
| Save                                | Cancel                 |

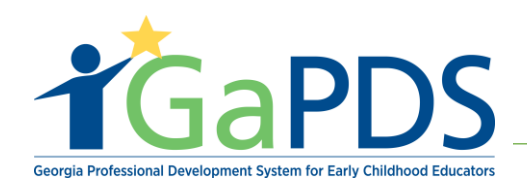

**Step 4**: After clicking the "Save" button, this line item will appear adding the education information to the trainer's record.

From this screen, two forms of "ACTION" can take place.

- 1. The entire record can be deleted
- 2. The record can be edited

| Post Secondary Education            |                                             |                                 |                 |             |          |  |
|-------------------------------------|---------------------------------------------|---------------------------------|-----------------|-------------|----------|--|
| Enter any post-seco<br>Level data): | ondary degrees that you have completed (tha | t are not already included in G | Seorgia Profess | ional Certi | fication |  |
| Education Lev                       | el Institution                              | Major                           | Degree Date     | Action      | Evidence |  |
| 1 🦪 Masters Degree                  | e Emory University<br>Atlanta, Georgia      | Early Childhood Education       | 09/01/2008      | <b>ð</b>    |          |  |
| Update Successful                   |                                             |                                 |                 |             |          |  |
|                                     | Add Degre                                   | e Information                   |                 |             |          |  |

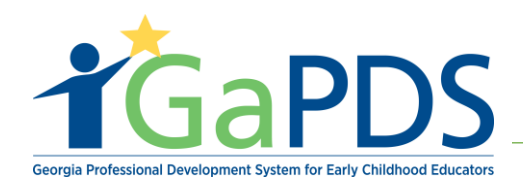

**Step 5:** Complete this form providing at minimum the required information.

\*\* Trainers: Be sure to click "No" for the question; Is this employer a BFTS licensed program, Georgia's Pre-K program, or program with an approved exemption?

| <ul> <li>Education</li> <li>Employment</li> <li>Training</li> <li>Other Career Data</li> <li>Demogra</li> </ul> | phics       |  |  |  |  |  |
|----------------------------------------------------------------------------------------------------|-------------|--|--|--|--|--|
| Employment Information                                                                                          |             |  |  |  |  |  |
| Is this employer a BFTS licensed program, Georgia's Pre-K program, or progra<br>with an approved exemption?     | m ⊖Yes   No |  |  |  |  |  |
| *Employer Name:                                                                                                 |             |  |  |  |  |  |
| *Employer Address 1:                                                                                            |             |  |  |  |  |  |
| Employer Address 2:                                                                                             | Phone:      |  |  |  |  |  |
| *City: *State: *Zip:<br>Select> V                                                                               |             |  |  |  |  |  |
| *Start Date:<br>mm/dd/yyyy                                                                                      |             |  |  |  |  |  |
|                                                                                                    |             |  |  |  |  |  |

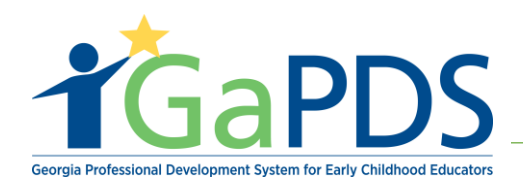

**Step 6:** After completing the required employment information on the previous screen, a direct care role and/or an indirect services role must be selected.

\*\* A Primary Role must be selected before clicking the "save" button.

| Lead Teacher < Remove R | Role                                               |
|-------------------------|----------------------------------------------------|
| Add Role                | > Indirect Services Role(s) Performed Trainer Role |

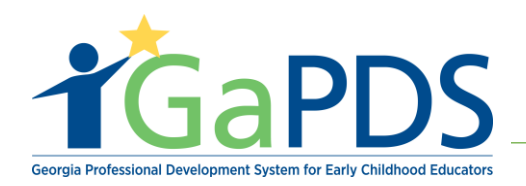

**Step 7:** After clicking the "Save" button, the employer information is returned to the page and is displayed like this.

| Current Employer Information:                                                                                                    |                                                                                                    |                                                                                                    | ? Help                   |
|----------------------------------------------------------------------------------------------------|----------------------------------------------------------------------------------------------------|----------------------------------------------------------------------------------------------------|--------------------------|
| If you change employers, delete the current employ<br>you are employed by two different employers simu<br>employer. Please note that your employers are list<br>employers listed. | oyment record and then click 'Select<br>ultaneously, then use the 'Select 2n<br>ted under your training history. If yo | t Employer' to add your new emplo<br>d Employer' button to add your se<br>ou list two employers, they will see | oyer. If<br>cond<br>BOTH |
| Select Employer Select 2nd Employer                                                                                                    | Role(s) Performed                                                                                                    | Age Groups Served                                                                                              | Action                   |
| ABC Educational Training Facility<br>1234 Windsor Street, Atlanta, GA 30339-<br>County: Fulton<br>Phone: (404) 267-2760<br>Email:<br>Start Date: 9/2/2018                         | Indirect Services:<br>• Trainer<br>Primary Role:<br>Trainer                                                            |                                                                                                    | <b>A</b>                 |

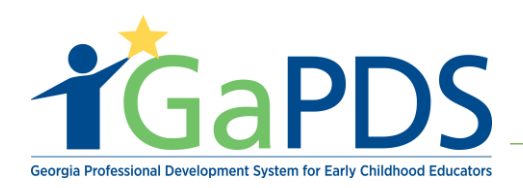

#### Step 8:

- A. At the bottom of the Education Tab, there is a section titled "Early Care Education Experience"
- B. If the user wishes to add "Direct Care Experience or ECE Administration Experience", that information is captured here.
- C. Select 'Save'
- D. Select 'Next'

|                                                                             |                 |                                                      | <b>?</b> He                                                                                                    |  |
|-----------------------------------------------------------------------------|-----------------|------------------------------------------------------|----------------------------------------------------------------------------------------------------|--|
| Number of Years and Months of Experience (If none, enter a 0 for that item) |                 |                                                      |                                                                                                    |  |
| Years                                                                       | Months          |                                                      |                                                                                                    |  |
| 0                                                                           | 0               |                                                      |                                                                                                    |  |
| 0                                                                           | 0               |                                                      |                                                                                                    |  |
| 0                                                                           | 0               |                                                      |                                                                                                    |  |
|                                                                             |                 |                                                      |                                                                                                    |  |
| Si                                                                          | ave Next        |                                                      |                                                                                                    |  |
|                                                                             | ter a 0 for tha | ter a 0 for that item) Years Months 0 0 0 0 0 0 Next | ter a 0 for that item)          Years       Months         0       0         0       0         0       0         0       0         0       0         Save       Next |  |

### Step 13:

A. After completing the Employment Tab, the system will advance the use to the Training tab.

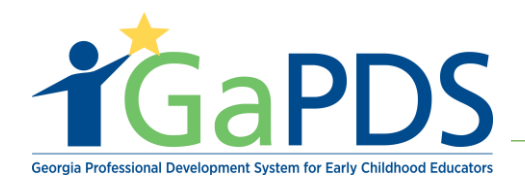

- B. If there are trainings and/or additional coursework to be added to the profile, the information is captured within the training tab.
- C. Click the "Add New Training" button to begin

| Your Profile Status is <b>INCOMPLETE</b> . Please complete the tabs below and then go to <b>My Profile</b> to review and submit for career leveling. For help, please click here.                                                                                                    |
|----------------------------------------------------------------------------------------------------|
| <ul> <li>Education</li> <li>Employment</li> <li>Training</li> <li>Other Career Data</li> <li>Demographics</li> </ul>                                                                                                    |
| Training Information                                                                                                    |
| <b>Note:</b> If you have a degree in progress and have completed any ECE-related courses, they may be entered here. These courses may impact your current career level. Acceptable training and/or coursework must be completed within three years preceding the date the training and/or coursework is submitted to the Registry. |
| <b>CPR, First Aid, Fire Safety</b> and <b>AED</b> training should be entered in the <b>Other Career Data</b> section of your profile, rather than the Training section.                                                                                                    |
| Previous Next Add New Training                                                                                                    |
| Ready for Submission? Return to My Profile to review and submit your profile.                                                                                                    |
|                                                                                                    |

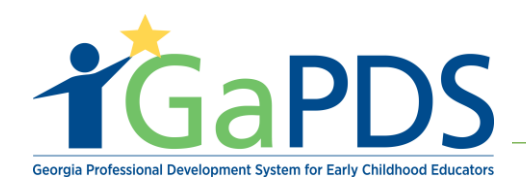

**Step 9:** To add a "State Approved Training", select the "State Approved Training" from the Training Type drop down list.

| <ul> <li>Education</li> <li>Employment</li> <li>Training</li> <li>Other Career Data</li> <li>Demographics</li> </ul>                                                                                                    | _   |
|----------------------------------------------------------------------------------------------------|-----|
| Training Information                                                                                                    | əlp |
| <b>Note:</b> If you have a degree in progress and have completed any ECE-related courses, they may be entered here. These courses may impact your current career level. Acceptable training and/or coursework must be completed within three years preceding the date the training and/or coursework is submitted to the Registry. |     |
| CPR, First Aid, Fire Safety and AED training should be entered in the Other Career Data section of your profile, rather than the Training section.                                                                                                    |     |
| State Approved Training                                                                                                    |     |
| Training code on certificate, TG-BFTS-XXXX or TG-DHR-XXXX. (do not confuse with Trainer code TR-BFTS-xxxx).                                                                                                    |     |
| *Code:<br>TG-BFTS  Q Find By Code Cancel                                                                                                    |     |

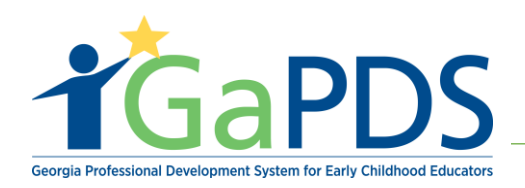

#### Step 10:

- A. The code selected should be "TG-BFTS" followed by a number or series of numbers
- B. Enter the numbers in the field and then click "FIND BY CODE"
  - Training information appears:
  - o Training Title
  - 0 Trainer
  - o Clock Hours
  - o Date Field
- C. Enter the date the training was taken and click "SAVE"

| Training code on certificate               | , TG-BFTS-XXXX or TG-DHR-> | XXX. (do not confuse with Trainer code TR-BFTS-xxxx). |
|--------------------------------------------|----------------------------|-------------------------------------------------------|
| *Code:<br>TG-BFTS V                        |                            |                                                       |
| Title:<br>Building Blocks of the Infant/To | Q Find By Code             | Cancel                                                |
| Trainer:<br>Theadora Gabrielson            | Clock Hours:<br>3          | *Date:<br>mm/dd/yyyy                                  |
|                                            | Save                       | Cancel                                                |

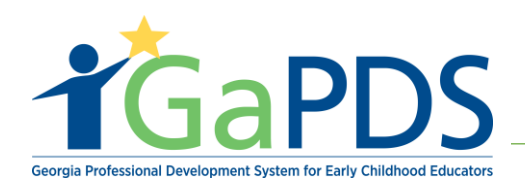

#### Step 11:

- A. After clicking the "Save" button, the training information is returned to the page and is displayed like this.
- B. The "Action" column on the right allows the record to be "deleted" or "edited"
- C. Click the "Evidence" button to upload a copy of the training certificate.

\*\* Tabs "Other Career Data" and "Demographics" are not required for Profile verification. However, information within these tabs can be entered and added to the GaPDS profile.

| ✓ Educatio                                                                                                    | n 🗸 Employment                                                                                                    | ✓ Training Ø Other Career Data Ø Demog                                               | raphics    |                |         |          |  |
|----------------------------------------------------------------------------------------------------|----------------------------------------------------------------------------------------------------|--------------------------------------------------------------------------------------|------------|----------------|---------|----------|--|
| Trai                                                                                                    | ning Informat                                                                                                    | ion                                                                                  |            |                |         | 🕜 Help   |  |
| Note: If you have a degree in progress and have completed any ECE-related courses, they may be entered here. These courses may impact your current career level. Acceptable training and/or coursework must be completed within three years preceding the date the training and/or coursework is submitted to the Registry. |                                                                                                    |                                                                                      |            |                |         |          |  |
| CPR, Fi<br>the Trair                                                                                                    | CPR, First Aid, Fire Safety and AED training should be entered in the Other Career Data section of your profile, rather than the Training section. |                                                                                      |            |                |         |          |  |
|                                                                                                    |                                                                                                    |                                                                                      |            |                | Add New | Training |  |
| Tra                                                                                                    | iining Type                                                                                                    | Training Information                                                                 | Date       | Clock<br>Hours | Action  | Evidence |  |
| 1 <i>q</i> Sta                                                                                                    | te Approved Training                                                                                                    | TG-BFTS-1<br>Building Blocks of The Infant/Toddler Curriculum<br>Theadora Gabrielson | 08/15/2017 | 3.00           | Ø 💼     | 1        |  |
| Save Co                                                                                                    | omplete                                                                                                    |                                                                                      |            |                |         |          |  |
|                                                                                                    |                                                                                                    | Previous Next                                                                        |            |                |         |          |  |

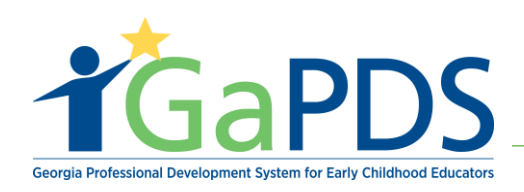

## Step 12:

After completing the EDUCATION, EMPLOYMENT, and TRAINING tabs, it is finally time to submit the profile to the Georgia Professional Standards Commission.

- The RED message at the top of the screen gives instructions to the user as to what to do next.
- This message indicates that the profile is INCOMPLETE and instructs the user to go "MY PROFILE"

| Your Profile Status is <b>INCOMPLETE</b> . I<br>click here.                                                                                                    | Please complete the tabs below and then go to | My Profile to review and submit for career leveling. For he | elp, please |  |  |
|----------------------------------------------------------------------------------------------------|-----------------------------------------------|-------------------------------------------------------------|-------------|--|--|
| My Profile                                                                                                    |                                               |                                                             | Help        |  |  |
| Your Profile Status is <b>INCOMPLETE</b> . The final step is to submit your profile. Verify that the information on your profile is correct, then click the <b>Continue to Submission</b> button at the bottom of the page. For help, please click here. |                                               |                                                             |             |  |  |
| Lamont Barner                                                                                                    |                                               |                                                             |             |  |  |
| SSN:<br>XXX-XX-XX88                                                                                                    | Primary Phone #:<br>(404) 731-8039            | Email:<br>pamela.barner@decal.ga.gov                        |             |  |  |
|                                                                                                    |                                               |                                                             | Jpdate      |  |  |

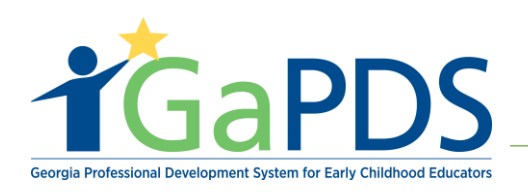

| En         | ployment Information                                                         |                                 |            |              |
|------------|------------------------------------------------------------------------------|---------------------------------|------------|--------------|
|            |                                                                              |                                 |            | Update       |
| Em<br>Self | oloyment Status:<br>-Employed                                                |                                 |            |              |
| Cu         | rrent Employer(s):                                                           |                                 |            |              |
|            | Employer                                                                     | Role(s) Performed               | Age G      | roups Served |
| 1          | ABC Educational Training Facility<br>1234 Windsor Street, Atlanta, GA 30339- | Indirect Services:<br>• Trainer |            |              |
|            | County: Fulton<br>Phone: (404) 267-2760<br>StartDate: 09/03/2018             | Primary Role:<br>Trainer        |            |              |
| Ea         | ly Care Education Experience:                                                |                                 |            |              |
| Dire       | ect Care Experience: 0 years 0 months                                        |                                 |            |              |
| ECE        | Administrative Experience: 0 years 0 months                                  |                                 |            |              |
| Tot        | al ECE Experience: 0 years 0 months                                          |                                 |            |              |
|            |                                                                              |                                 |            |              |
| Ot         | ner Career Data (Optional)                                                   |                                 |            | •            |
|            |                                                                              |                                 |            | Undata       |
| Em         | nlovment History                                                             |                                 |            | Opuale       |
| EII        |                                                                              | Position                        | Start Data | End Date     |
| 1          | Cheer Training Solutions                                                     | Fosition                        | 05/07/2009 | 09/27/2018   |
| FC         | E-Related Credentials                                                        |                                 |            |              |
| N/A        |                                                                              |                                 |            |              |
| Dre        | faccional Mamharahina 9 Contributional                                       |                                 |            |              |
| Nor        | e Entered                                                                    |                                 |            |              |
|            |                                                                              |                                 |            |              |
| De         | mographics Information (Ontional)                                            |                                 |            |              |
| De         |                                                                              |                                 |            | _            |
|            |                                                                              |                                 |            | Update       |
|            |                                                                              | Continue to Submission          |            |              |
|            |                                                                              |                                 |            |              |
|            |                                                                              |                                 | 14         | Page         |

Bright from the Start: Georgia Department of Early Care and Learning

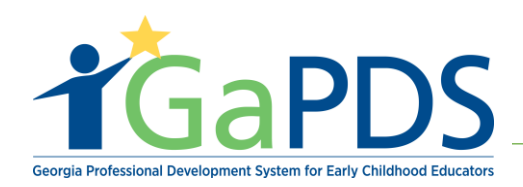

**Step 13:** User must read and provide acknowledgement for by checking the box. Click the "submit' button to ensure the record will be sent to PSC for verification.

# Submit Registry Profile

Please read the below listed facts in reference to your privacy and this system. If you are satisfied with those items and agree with the certification statement, check the box at the bottom and click the **Submit** button. Or, click **Return to Profile** for further review and update.

- You are hereby advised that any personal information collected will be securely stored in the Georgia Professional Development System (GaPDS), except as to the extent necessary and required by any applicable state and/or federal law.
- You are further advised that the general public will have no access whatsoever to any personal information collected by this
  application, except where specifically requested and approved by the user and to the extent necessary and required by any
  applicable state and/or federal law. The System is a public entity controlled solely by Bright from the Start: Georgia Department of
  Early Care and Learning (BFTS:DECAL) and is charged with guarding all personal information.
- The information in the System will be shared with other controlled public entities for the sole purpose of compiling, sharing, and
  publishing important statistical data to effectively enhance the quality of early childhood education.
- All public entities allowed access to any personal information are charged with adhering to all privacy constraints previously outlined in this notice.
- · At no time will any personal information be sold, rented, and or shared with a person or entity not authorized to view the System.
- BFTS: DECAL will provide the registrant with secure access to view his/her information through the System.

☑ I certify that the statements I have made to Bright from the Start: Georgia Department of Early Care and Learning are true and accurate to the best of my knowledge. I understand that any false, fraudulent or fictitious statement or representation made to Bright from the Start is punishable by law and could result in a felony charge and/or civil penalties of up to \$11,000 plus damages for each false claim made, pursuant to O.C.G.A. §§ 16-10-20. I also authorize assessment and agree to the above terms and conditions.

Submit

Return to Profile

**15 |** Page

Bright from the Start: Georgia Department of Early Care and Learning

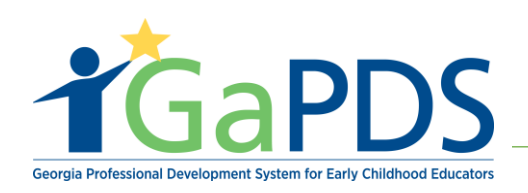

# Step 14:

\*\* NOTICE: Back on the My Profile landing page, the users' profile status has changed from "Incomplete" to "*Pending*". This means Professional Standards Commission now has this record as a pending task in their work queue to verify.

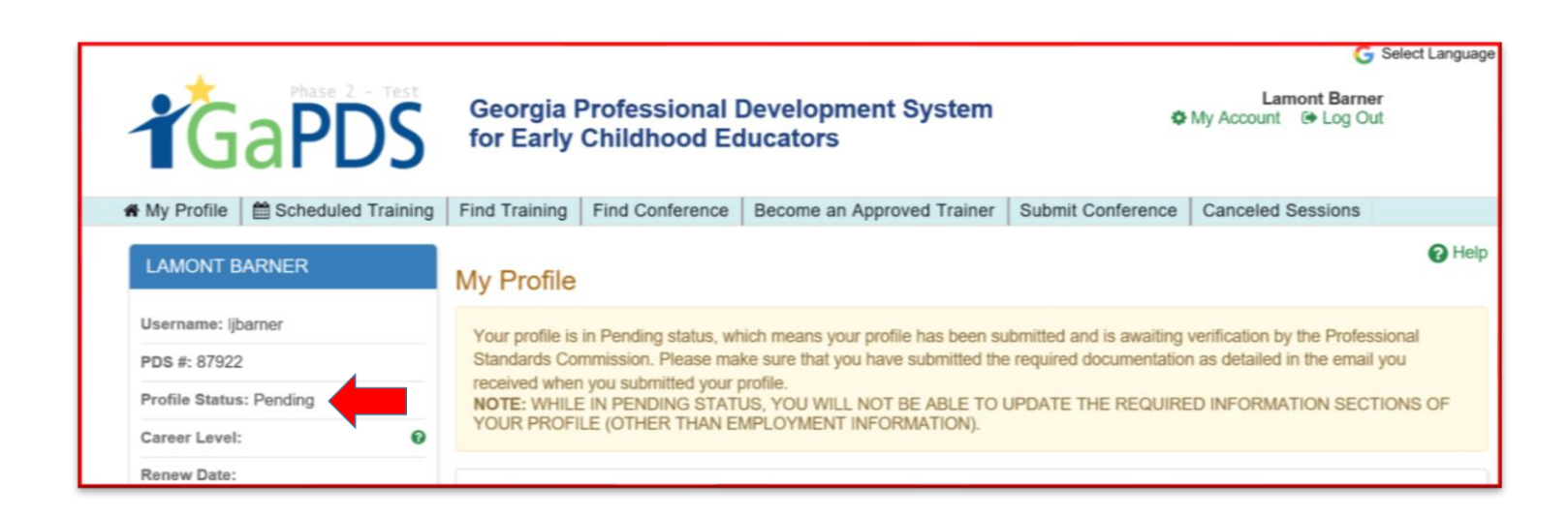